TRIBUNAL DE JUSTIÇA DO ESTADO DO RIO DE JANEIRO DGTEC – Diretoria Geral de Tecnologia da Informação DERUS – Departamento de Relacionamento com o Usuário

# MANUAL DO USUÁRIO

# Sistema SISCOMA

### Serventia Unificada

(versão 4.13.03)

ABILL IPP

## Data da Vigência:

12/09/2012

EIRO

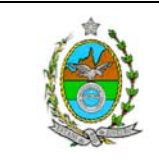

#### SUMÁRIO

| Capítulo I - Como Acessar o Sistema de Controle de Malote | pág. 04 |
|-----------------------------------------------------------|---------|
| Capítulo II – Remessa de Expedientes ao Setor de Malote   | pág. 05 |
| Capítulo III – Envio de Malotes                           | pág. 08 |
| Capítulo IV – Recebimento de Malotes                      | pag. 09 |
| Capítulo V – Redirecionamento de Expedientes              | pág. 13 |
| Capítulo VI – Consultas                                   | pág. 18 |
| Capítulo VII – Estatísticas                               | pág. 20 |
| Capítulo VIII – Descarte de Expedientes                   | pág. 24 |
| Capítulo IX – Alteração de Senha                          | pág. 28 |
| Capítulo X – Ajuda                                        | pág. 28 |

| Código:                                    | Versão: | Página: |
|--------------------------------------------|---------|---------|
| MAN-SISCOMA-SISTEMA DE CONTROLE DE MALOTES | 4.13    | 3 de 28 |

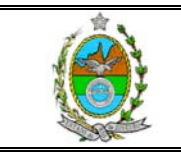

#### I - COMO ACESSAR O SISCOMA

Para acessar o SISCOMA clique 02 (duas) vezes no ícone

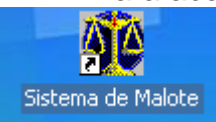

O sistema abrirá a tela para que o usuário informe seu Login e Senha:

| Identificação do Usuário |                                                                                        |
|--------------------------|----------------------------------------------------------------------------------------|
| Trit                     | ounal de Justiça do Estado do Rio de Janeiro<br>S <b>istema de Controle de Malotes</b> |
|                          | Versão 1.0.8                                                                           |
| Usuário: ANTONIOHLN      |                                                                                        |
| <u>S</u> enha: ×××××     |                                                                                        |
| Órgão: ANGRA DOS RE      | EIS CARTORIO DA DIVIDA ATIVA                                                           |
|                          |                                                                                        |
|                          |                                                                                        |
|                          | O sistema já trará o Órgão no qual se encontra cadastrado o                            |

Para abrir o sistema, basta clicar no botão OK.

| Código:                                    | Versão: | Página: |
|--------------------------------------------|---------|---------|
| MAN-SISCOMA-SISTEMA DE CONTROLE DE MALOTES | 4.13    | 4 de 28 |

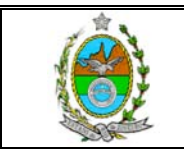

#### **II- REMESSA DE EXPEDIENTES**

#### 1. - 1- CADASTRO DA GUIA DE REMESSA

Para cadastrar uma Guia de Remessa de expedientes, o usuário deverá clicar na opção dentro do módulo Serventias a opção Remessa de Expediente:

| SISCOM            | 1A - Sistem                          | a de Controle de M                            | Malote            |                                        |
|-------------------|--------------------------------------|-----------------------------------------------|-------------------|----------------------------------------|
| <u>C</u> adastros | <u>S</u> erventias                   | Serviço de <u>M</u> alote                     | <u>C</u> onsultas | s Iabalas Utilitárias Airida Sair      |
| Homolo            | <u>R</u> emessa<br>Rece <u>b</u> ime | de Expedient <u>es</u><br>ento de Expedientes |                   | O usuário deverá clicar<br>nesta opção |
|                   |                                      |                                               |                   |                                        |

O sistema trará a tela para cadastro, alteração, exclusão, pesquisa e impressão de guia de remessa de expedientes.

#### 1.1- CADASTRO DE NOVA GUIA DE REMESSA

Para cadastrar um nova guia de remessa de expediente, o usuário deverá clicar no

botão . Ao clicar neste botão o cursor irá para o campo Observações, para que o usuário lance qualquer informação para qual não haja um campo específico para lançamento.

Preenchido ou não o campo Observações, o usuário deverá informar o número do

| envelope no   | campo   | espec    | cífico Enve  | lope          | I ,        | este núme | ro de | envelope  | e é  |
|---------------|---------|----------|--------------|---------------|------------|-----------|-------|-----------|------|
| seqüencial na | ão pode | erá ser  | repetido     | em outra      | Guia, após | o usuário | dever | á informa | ir a |
| serventia     | para    | а        | qual         | está          | sendo      | enviado   | 0     | envel     | ope  |
| Órgão Dest.:  | 1051 🔄  | NGRA DOS | S REIS CARTO | ORIO DA DIVID | A ATIVA    |           | ?     |           |      |
|               |         |          |              |               |            |           | ,     | caso      | 0    |

usuário não saiba o código da serventia, basta clicar no botão 🛄 que existe ao lado do campo, o sistema abrirá uma tela de pesquisa por nome da serventia:

| Pr   | ocurar por: ANG | RA                                                 | squisar |
|------|-----------------|----------------------------------------------------|---------|
|      | Código          | Descricão                                          | -       |
| h    | 1051            | ANGRA DOS REIS CARTORIO DA DIVIDA ATIVA            |         |
| Ē    | 1440            | ANGRA DOS REIS 1 VARA DE FAMILIA / DA INF E DA JUV |         |
|      | 1443            | ANGRA DOS REIS RCPN 1 DISTR (SEDE)                 |         |
|      | 1446            | ANGRA DOS REIS DIST CONT PARTIDOR                  |         |
|      | 1447            | ANGRA DOS REIS RCPN 4 DISTR (MAMBUCABA)            |         |
|      | 1449            | ANGRA DOS REIS RCPN 2 DISTR (VILA DO FRADE         |         |
|      | 1450            | ANGRA DOS REIS CENTRAL DE MANDADOS                 |         |
|      | 1908            | ANGRA DOS REIS JUI ESP ADJ CRIMINAL                |         |
|      | 2703            | ANGRA DOS REIS NUCLEO 1. ATEND JUI ESP ADJ CIVEL   |         |
|      | 2711            | ANGRA DOS REIS 2 VARA FAMILIA                      |         |
|      | 2722            | ANGRA DOS REIS JUIZADO ESPECIAL CIVEL              |         |
|      | 2723            | ANGRA DOS REIS JUIZADO ESPECIAL CRIMINAL (NAO      |         |
|      | 339             | ANGRA DOS REIS 1 VARA                              | -       |
|      |                 |                                                    |         |
| Qtd. | . Ítens: 15     | Selecionar <u>S</u> air                            |         |

Uma vez encontrada a Serventia desejada, basta clicar na linha do nome da Serventia e

depois clicar no botão

| Código:                                    | Versão: | Página: |
|--------------------------------------------|---------|---------|
| MAN-SISCOMA-SISTEMA DE CONTROLE DE MALOTES | 4.13    | 5 de 28 |

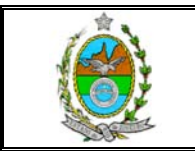

| Continuando na seqüência do cadastramento, o usuário deverá informar o tipo de                                                                                                    |
|----------------------------------------------------------------------------------------------------|
| documento que está sendo enviado, clicando no botão 🗹 o sistema trará as opções de                                                                                                    |
| tipos de documentos existentes no sistema Processos , basta clicar no nome do tipo de documento desejado. A seguir o usuário deverá informar o número do documento e no campo texto o assunto resumido. Lançada todas essas informações, o |
| usuário deverá clicar no botão Adicionar. O sistema permite o cadastramento de diversos documentos com destinos iguais, conforme vai sendo feito o cadastramento o sistema vai montando uma grade relacionando os mesmos:                  |
| Envelope Seg. Tipo Número Texto                                                                                                    |
| ▶ 00000000010 1 Ofício 01/01/2004                                                                                                    |
| 00000000010 2 Ofício 01/02/2004                                                                                                    |
| Para cadastrar um outro documento dentro do mesmo envelope, basta o usuário                                                                                                    |
| clicar no botão Limpar, e seguir o cadastramento na forma acima. O sistema possui                                                                                                    |
| ainda os botões Alterar que deverá ser clicado sempre que qualquer dado do                                                                                                    |
| documento do envelope for alterado e Perover para excluir um documento do envelope.                                                                                                    |
| Cadastrado o envelope, o usuário deverá clicar no botão Adicionar Envelope, para que o sistema inclua na relação de envelopes que serão enviados nesta Guia de                                                                             |
| Remessa. Em seguida severa clicar no botão Para cadastrar um novo envelope na mesma guia basta clicar no botão                                                                                                    |
| Limpar Dados , informar um novo número de etiqueta de acordo com o novo destinatário. Seguindo os demais passos para cadastramento dos documentos até adicionar o envelope à guia e gravar.                                                |
| Relacionado todos os Envelopes, o usuário deverá clicar no botão gravar para que o sistema gere a guia de remessa.                                                                                                    |
| Uma vez confirmado todos os Envelopes a serem enviados através da Guia de                                                                                                    |
| Remessa gerada, o usuario devera clicar no botao                                                                                                    |
| , para o envio on-line da Guia de Remessa.<br>Como a sua Serventia é a responsável pela remessa dos Malotes, este guia já será<br>recebida automaticamente e estes envelopes já estarão disponíveis na Guia de Malote.                     |
| EMISSÃO DE ETIQUETAS                                                                                                    |
| Quando o usuário clicar no botão Imprimir o sistema trará na tela a opção para o usuário ou Imprimir a Guia ou a etiqueta de identificação do envelope:                                                                                    |

| Código:                                    | Versão: | Página: |
|--------------------------------------------|---------|---------|
| MAN-SISCOMA-SISTEMA DE CONTROLE DE MALOTES | 4.13    | 6 de 28 |

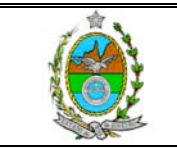

Guia de Remessa/Devoluçao Etiqueta da Guia - 8 etiq (Linhas) × 1 Coluna Etiqueta da Guia - 6 etiq (Linhas) × 1 Coluna Etiq da Guia - Laser/Jato de Tinta (7×2)

Basta pousar o indicador do Mouse sobre a opção Etiqueta da Guia de DEM./Dev. Para que o sistema traga na tela a forma como as etiquetas serão impressas:

| 🖷, Etiquetas dos Envelopes da Guia de Remessa/Devolução 👘                                                                                                    |           |           |
|----------------------------------------------------------------------------------------------------|-----------|-----------|
| <u>s</u>                                                                                                    |           |           |
| 🗙 🎒 🛃 100% 💌    📢 ┥ 🔢 1 de 1                                                                                                    | ▶ H =   M | crystal 😒 |
| Pré-visualização                                                                                                    | د]        | 1         |
| Envelope: 0000000093<br>Órgão/Serventia Origem:<br>2 - BARRA MANSA 1 VARA DE FAMILIA<br>Destino:<br>4.002,00 - S.MALOTE - COMARGA DE BARRA MANSA<br>1452 - BARRA MANSA 1 VARA DE FAMILIA |           | <u> </u>  |

Caso haja necessidade de remover algum envelope da Guia, basta clicar no botão que existe na própria tela de guia de remessa.

### ATENÇÃO!!

Caso a sua serventia possua alguma guia de entrega a mais de 4 dias sem recebimento o sistema não permitirá o envio de expedientes.

Quando o usuário clicar no botão NOVO na tela de Guia de Remessa de Expedientes, surge a mensagem:

| Alerta | ×                                                                                                    |
|--------|----------------------------------------------------------------------------------------------------|
| ⚠      | Serventia possui Guias de Entrega não recebidas no prazo limite(4 dias).<br>Para enviar expedientes é necessário receber essas guias. |
|        | OK                                                                                                    |

Clicando no botão ok, o sistema irá trazer na tela a lista de guias de entregas a serem recebidas:

| Código:                                    | Versão: | Página: |
|--------------------------------------------|---------|---------|
| MAN-SISCOMA-SISTEMA DE CONTROLE DE MALOTES | 4.13    | 7 de 28 |

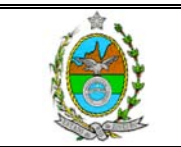

| 6 | 🖻 Alerta Recebimento de Expedientes 🛛 🛛 🔀 |                         |                                |         |  |  |  |  |  |
|---|-------------------------------------------|-------------------------|--------------------------------|---------|--|--|--|--|--|
| Г | Guia                                      | as de Entrega não Receb | idas no Prazo Limite (4 dias)- |         |  |  |  |  |  |
|   |                                           | Guia de Entrega         | Data da Guia                   |         |  |  |  |  |  |
|   |                                           | 0800001209              | 20/08/2008 15:51:16            |         |  |  |  |  |  |
|   |                                           |                         |                                |         |  |  |  |  |  |
|   |                                           |                         |                                |         |  |  |  |  |  |
|   |                                           |                         |                                |         |  |  |  |  |  |
|   |                                           |                         |                                |         |  |  |  |  |  |
|   |                                           |                         |                                |         |  |  |  |  |  |
|   |                                           |                         |                                |         |  |  |  |  |  |
|   |                                           |                         | Deceber 1                      | C-1     |  |  |  |  |  |
|   |                                           |                         |                                | <u></u> |  |  |  |  |  |

Basta o usuário clicar no botão <u>Beceber</u> o sistema abrirá a tela de recebimento de expedientes para que esta função seja executada. A partir daí os procedimentos serão os mesmos conforme orientação no capítulo referente ao recebimento das Guias de Entrega pela serventia/órgão.

#### **III- DO ENVIO DE MALOTES**

Para o envio de Malote, o usuário deve selecionar a opção correspondente, dentro do menu na forma abaixo:

| 🗊 SISCOMA - Sistema de C    | ontrole de Malote ANGRA DOS         | FREIS - DIRETORIA DO FORUM       | S.MALOTE - 0 | OMARCA DE ANGRA DOS | R 🔄 🗾 🔀 |
|-----------------------------|-------------------------------------|----------------------------------|--------------|---------------------|---------|
| Cadastros Serventias/Órgãos | Serviço de Malote Consultas Ta      | abelas Utilitários Ajuda Sair    |              |                     |         |
| Homologação Oracle          | Recebimento de Expedientes d        | as Serventias/Órgãos             |              |                     |         |
|                             | Entrega de Expedientes às Ser       | ventias/Órgãos                   |              |                     |         |
|                             | Recebimento de Malote               |                                  |              |                     |         |
|                             | Remessa de Malote                   |                                  |              |                     |         |
|                             | Recebimento de Documentos e         | Expedientes de Órgão sem Sistema |              |                     | 1       |
|                             |                                     |                                  |              | Clique nes          | ta      |
| O sistema                   | abrirá a tela para                  | envio do Malote.                 |              |                     |         |
| 🖷, Remessa de Malote        |                                     |                                  | ×            |                     |         |
| Nº Guia Malote: ?           |                                     |                                  |              |                     |         |
| S.Malote Destino            |                                     |                                  | ?            |                     |         |
| Envelopes                   |                                     |                                  |              |                     |         |
| NE Envelope Data Posshimon  | n Úrožo Drigem Con                  | of 2 Úražo Destino               |              |                     |         |
|                             |                                     |                                  |              |                     |         |
|                             |                                     |                                  |              |                     |         |
|                             |                                     |                                  |              |                     |         |
|                             |                                     |                                  |              |                     |         |
|                             |                                     |                                  |              |                     |         |
|                             |                                     |                                  |              |                     |         |
|                             |                                     |                                  |              |                     |         |
|                             |                                     |                                  |              |                     |         |
|                             |                                     |                                  | _            |                     |         |
| Marcar Todos                |                                     | Marcados: Total:                 |              |                     |         |
| Nº da Saca:                 | ▼ N                                 | Peso:                            |              |                     |         |
|                             |                                     |                                  |              |                     |         |
| Ubservaçao:                 |                                     |                                  | <u> </u>     |                     |         |
|                             |                                     |                                  | <b>~</b>     |                     |         |
| Novo Enviar                 | Cancelar <u>P</u> esquisar Imprimir | Alterar Guia                     |              |                     |         |
| Código:                     |                                     |                                  | Versão:      |                     | Página: |
| MAN-SISCOMA-SISTE           | MA DE CONTROLE DE M                 | ALOTES                           |              | 4.13                | 8 de    |

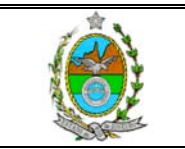

O usuário deverá clicar no botão NOVO. O sistema trará todos os envelopes que deverão ser encaminhados para outra Comarca. Basta agora, o usuário conferir os envelopes utilizando o Leito Óptico até aparecer a mensagem de que a guia foi totalmente verificada, depois deve informar a Saca do Malote que está realizando o envio, no campo Malote:

número do Lacre e Peso nos campos: alguma observação a ser feita, basta realizar o seu preenchimento no campo Observações. Para realizar o envio do Malote, o usuário deverá clicar no botão Enviar. Para a impressão, basta clicar no botão que ficará disponível na tela, após o envio.

*OBS.: Os envelopes que não tiverem a caixa à esquerda da coluna Envelope marcadas,* 

*№* 00000000407 *não farão parte da Guia de Malote, continuando a aparecer nas guias em abertas até que seja selecionado.* 

#### **IV - DO RECEBIMENTO DO MALOTE**

Para realizar o recebimento de o usuário deverá selecionar a opção dentro do Módulo Serviço de Malote:

| ⊆adastros | <u>S</u> erventias/Órgãos | Serviço de <u>M</u> alote | <u>C</u> onsultas | <u>T</u> abelas | <u>U</u> tilitários | Ajuda   | Sai <u>r</u> |       |   |
|-----------|---------------------------|---------------------------|-------------------|-----------------|---------------------|---------|--------------|-------|---|
| Homolo    | gação Oracle              | Recebimento de            | Expediente:       | s das Serv      | entias/Órgã         | os      |              |       |   |
|           |                           | Entrega de Expe           | edientes às S     | 5erventias,     | /Órgãos             |         |              |       |   |
|           |                           | Recebimento de            | Malote            |                 |                     |         |              |       |   |
|           |                           | Remessa de Mal            | ote 🔨             |                 | ,                   |         |              |       |   |
|           |                           | Recebimento de            | Documento         | s e Expedi      | entes de Ór         | gão sem | Sistema      |       |   |
|           |                           |                           |                   |                 |                     | Clique  | nesta oj     | pção. |   |
|           |                           |                           |                   |                 |                     |         |              |       | 1 |

O sistema abrirá a tela para o recebimento do Malote.

| Código:                                    | Versão: | Página: |
|--------------------------------------------|---------|---------|
| MAN-SISCOMA-SISTEMA DE CONTROLE DE MALOTES | 4.13    | 9 de 28 |

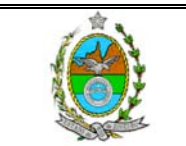

| 🗟, Recebimento de Malote                                 | ×                       |
|----------------------------------------------------------|-------------------------|
| Dados da Saca<br>Nº Guia Malote: ?                       |                         |
| S.Malote Origem Data de Diseñor (00/07/000 00/000) Saca: | N <sup>8</sup> Lacre:   |
| Observação:                                              | ×                       |
| Envelopes · · ·                                          |                         |
| Nº Envelope Órgão Origem Órgão Destino                   | Conf.? S.Malote Destino |
|                                                          |                         |
|                                                          |                         |
|                                                          |                         |
|                                                          | Conferidos: Total:      |
| Beceber Cencelar Pesquisar                               | Desfaz Rec Sair         |

O usuário deverá informar o número da Guia de Malote e apertar a tecla TAB, ou passar o Leitor Óptico no Código de Barras da Guia encaminhada. Informado o número da Guia de Malote, o sistema trará os dados do Malote encaminhado, o usuário irá

realizar a conferências dos Dados e realizar o recebimento através do botão Receber. O sistema trará a tela para confirmação de recebimento, bastando o usuário clicar no botão Sim ou Não, caso deseje ou não realizar o recebimento.

Para cancelar o recebimento de uma Guia de Malote, basta o usuário informar na tela de recebimento o número da Guia, o sistema enviará a pergunta abaixo:

| Confirma | ção                                                                |
|----------|--------------------------------------------------------------------|
| ?        | Guia encontra-se indisponível para Recebimento, deseja consultar ? |
|          | <u>S</u> im                                                        |

Basta clicar no botão sim, que o sistema trará as informações da Guia. Caso o

usuário deseje Desfazer o Recebimento, basta clicar no botão \_\_\_\_\_\_, o sistema trará a pergunta confirmando o cancelamento do recebimento:

| Confirm | ação 🔀                                  |
|---------|-----------------------------------------|
| ?       | Deseja desfazer o Recebimento da Guia ? |
|         | ≦im                                     |

OBS.: O sistema não habilita esse botão quando algum envelope dessa Guia de Malote, já estiver contido em outra Guia de Entrega ou Malote.

### **RECEBIMENTO DE MALOTES PELO Nº DA SACA**

Para ter acesso a esta tela, o usuário deverá selecionar a opção:

| Código:                                    | Versão: | Página:  |
|--------------------------------------------|---------|----------|
| MAN-SISCOMA-SISTEMA DE CONTROLE DE MALOTES | 4.13    | 10 de 28 |

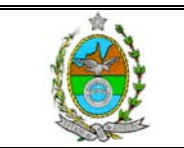

| 🕄 Sistema de Controle de    | Malote CAPI                       | TAL 1 VARA CIVEL     | S.MAL   | OTE - CO    | MARCA           | A DA CAPITAL |
|-----------------------------|-----------------------------------|----------------------|---------|-------------|-----------------|--------------|
| Cadastros Serventias/Órgãos | Serviço de Malote                 | Consultas/Relatórios | Tabelas | Utilitários | Ajuda           | Sair         |
| lomologação Oracle          | Recebimento de<br>Entrega de Balc |                      |         |             |                 |              |
|                             | Redirecionamen                    |                      |         |             |                 |              |
|                             | Recebimento de                    |                      |         |             |                 |              |
|                             | Recebimento de                    |                      | _       |             |                 |              |
|                             | Remessa de Ma                     |                      |         | Selec       | ione esta opção |              |

O sistema irá abrir a tela para recebimento de malotes pelo número da saca:

| 🔄 Recebimento de                      | Malote pela Saca           |           |           |               |                  |                                      |              |              |
|---------------------------------------|----------------------------|-----------|-----------|---------------|------------------|--------------------------------------|--------------|--------------|
| N <sup>e</sup> Saca: S.Malote Origem: |                            |           |           |               | ? <mark>6</mark> | uia de Malote<br>iel. Guia de Malote | Recebe ?     | nf. Descarte |
| Envelopes<br>Nº Envelope:             | · [                        |           |           | durge Destine |                  |                                      | ata Dastina  |              |
| . childpe                             | Tardia do Malote   O       | gao ongom |           |               |                  | Contra Contra                        | 0.0.0.000000 |              |
|                                       |                            |           |           |               |                  |                                      |              |              |
|                                       |                            |           |           |               |                  |                                      |              |              |
|                                       |                            |           |           |               |                  |                                      |              |              |
|                                       |                            |           |           |               |                  |                                      |              |              |
| Quantidade:                           |                            |           |           |               |                  |                                      |              |              |
| <b>#</b>                              | <u>R</u> eceber <u>C</u> a | ancelar   | Pesquisar |               |                  |                                      |              | <u>S</u> air |

O usuário deverá informar o número da saca que está recebendo, o sistema trará como resultado todos os envelopes contidos nesta saca, separados acima por guias também:

| 💐 Recebimen                             | to de l | Malote pela Sa | ca               |                 |                  |           |          |           |         |             |              | ×      |
|-----------------------------------------|---------|----------------|------------------|-----------------|------------------|-----------|----------|-----------|---------|-------------|--------------|--------|
|                                         | _       |                |                  |                 |                  | -         | - Guia d | le Malote |         |             |              |        |
| N <sup>e</sup> Saca:                    | I       | 17043          |                  |                 |                  | 2         | Sel.     | Guia de N | /lalote | Recebe ?    | Inf. Desca   | irte 🔺 |
| S.Malote Origem:                        |         | 2002           |                  |                 |                  |           |          | 0000000   | 257     |             | S            |        |
|                                         | C MAI   |                |                  | TIDA            |                  |           |          |           |         |             |              |        |
|                                         | 101mm   | LOTE - HEORONA | L DL MADON       | -11.125         |                  |           |          |           |         |             |              |        |
|                                         |         |                |                  |                 |                  |           |          |           |         |             |              |        |
| - Envelopes -                           |         |                |                  |                 |                  |           |          |           |         |             |              |        |
| N <sup>e</sup> Envelop                  | be:     |                | - 1000           |                 |                  |           |          |           |         |             |              | -      |
| NP Enuclana                             | -       | Guis de Malete | ດ້າງຈາກ ປີກ່ອງກາ |                 | Óra%o Destino    |           |          | Comf 2    | C Mal   | ata Dastina |              |        |
| IN- Envelope                            | 000     | QUIA DE MAIOLE | Urgao Urigem     | DECIONAL 1 VADA | CADITAL 1 VADA C | 15 /E1    |          | Lonr. r   | C MAI   | OTE CON     |              |        |
| 0000000636                              | 7.000   | 000000257      | MADUREIRA        | REGIONAL 1 VARA | CAPITAL TVARA L  | IVEL      |          |           | S.MAL   | OTE CON     | IARCA DA     |        |
| 000000000000000000000000000000000000000 | 2.000   | 000000237      | MADUREIRA        | DECIONAL 1 VADA | CAPITAL TUVADA C | UIVEL NO. |          |           | S.MAL   | OTE CON     | IANCA DA     | -11    |
| 0000000638                              | 5-000   | 0000000257     | MADUREIRA        | REGIONAL LVARA  | CAPITAL I VARA C | IVEL .    |          |           | S.MAL   | OTE CON     | IARCA DA     |        |
| 000000000000                            | 2,000   | 0000000237     | MADUREIRA        | REGIONAL 1 VARA | CAPITAL 1 VARA C | IVEL      |          |           | C MAL   | OTE CON     |              | _      |
| 00000013340                             | 000     | 000000237      | MADONEINA        | NEGIONAL I VANA | CAPITAL I VARA C | AVEL      |          |           | 3.MML   |             | IANCA DA     |        |
|                                         |         |                |                  |                 |                  |           |          |           |         |             |              |        |
|                                         |         |                |                  |                 |                  |           |          |           |         |             |              |        |
|                                         |         |                |                  |                 |                  |           |          |           |         |             |              |        |
|                                         |         |                |                  |                 |                  |           |          |           |         |             |              |        |
|                                         |         |                |                  |                 |                  |           |          |           |         |             |              |        |
|                                         |         |                |                  |                 |                  |           |          |           |         |             |              |        |
|                                         |         |                |                  |                 |                  |           |          |           |         |             |              |        |
|                                         |         |                |                  |                 |                  |           |          |           |         |             |              |        |
|                                         |         |                |                  |                 |                  |           |          |           |         |             |              |        |
|                                         |         |                |                  |                 |                  |           |          |           |         |             |              |        |
|                                         |         |                |                  |                 |                  |           |          |           |         |             |              |        |
|                                         |         |                |                  |                 |                  |           |          |           |         |             |              |        |
| Quantidade                              | e:      | 5              |                  |                 |                  |           |          |           |         |             |              |        |
| 4                                       |         | Receber        | Cancelar         | Eesquisar       |                  |           |          |           |         |             | <u>S</u> air |        |

O cursor vai aparecer no campo número do envelope, basta o usuário informar o número do envelope um a um, o sistema vai marcar cada envelope conferido. Quando todos os envelopes de uma guia forem conferidos, a informação existente na tela no canto

| Código:                                    | Versão: | Página:  |
|--------------------------------------------|---------|----------|
| MAN-SISCOMA-SISTEMA DE CONTROLE DE MALOTES | 4.13    | 11 de 28 |

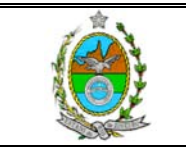

direito, terá a linha referente a esta coluna marcada, quando todos envelopes forem conferidos o sistema enviará a mensagem:

| Aviso |                                                                 |
|-------|-----------------------------------------------------------------|
| (į)   | SACA TOTALMENTE VERIFICADA !<br>Todos os envelopes conferidos ! |
|       | ОК                                                              |

sendo assim, todo o conteúdo desta saca pode ser

recebido.

#### **RECEBIMENTO DE MALOTES PELO NÚMERO DO ENVELOPE:**

Esta funcionalidade do sistema possui as mesmas características do recebimento por saca, a diferença é que será informado o número do <u>envelope</u> e o sistema irá realizar a conferência dos demais envelopes, assim como é feito no recebimento pela Saca.

### DA ENTREGA DO EXPEDIENTE À SERVENTIA

Uma vez recebida a Guia de Malote, o Setor de Malote Unificado deverá providenciar o encaminhamento destes documentos às demais Serventias, Não haverá necessidade de ser criada guia de remessa para sua própria serventia, pois ao receber a Guia de Malote o Sistema já verificou os envelopes que terão o recebimento automático. Este encaminhamento se dará através do opção Entrega de Expedientes à Serventia dentro do módulo Serviço de Malote:

| 📑 SISCOMA - Sistema                                 | a de Lontrole de Malote                                                              |
|-----------------------------------------------------|--------------------------------------------------------------------------------------|
| $\underline{C}{adastros}  \underline{S}{erventias}$ | Serviço de Malote Consultas Tabelas Utilitários Ajuda Sair                           |
| Homologação Ol                                      | Recebimento de Expedientes das Serventias<br>Entrega de Expedientes às Servențias    |
|                                                     | Recebimento de Malote<br>Remessa de Malote<br>Recebimento de Dogumentos e Evandiente |
|                                                     |                                                                                      |

Assim que o sistema abrir a tela de Entrega de Expediente às Serventias, o usuário

deverá clicar no botão para criar uma nova Guia de Remessa à Serventia. Após, deverá o usuário informar o código da Serventia que receberá os documentos, caso

não se saiba o código da serventia, pode-se utilizar a tecla para pesquisar o código através do nome da Serventia. Informado o código da serventia, o sistema trará todos os documentos que foram cadastrados no sistema para ela. O usuário deve conferir os

| documentos, podendo marcar na colu     | na 🗖   | um a um, os documentos recebidos. Ao      |
|----------------------------------------|--------|-------------------------------------------|
| final o usuário deverá clicar no botão | Enviar | , o sistema irá gerar um número de Guia e |

| Código:                                    | Versão: | Página:  |
|--------------------------------------------|---------|----------|
| MAN-SISCOMA-SISTEMA DE CONTROLE DE MALOTES | 4.13    | 12 de 28 |

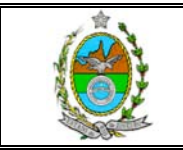

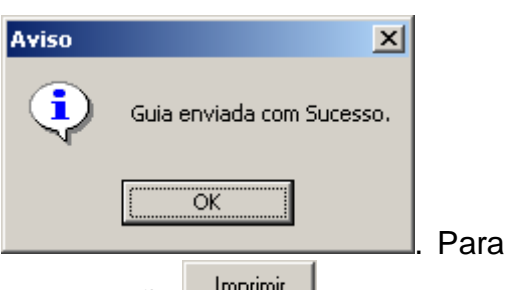

aparecerá

trará na tela, a mensagem de confirmação de envio

imprimir a Guia gerada e enviada via sistema, basta clicar no botão

*OBS.: Os envelopes que não tiverem a caixa à esquerda da coluna Envelope marcadas,* 

em abertas até que seja selecionado.

Para excluir uma Guia de Entrega, o usuário depois de informar o número da Guia na tela de Entrega de Expedientes, o sistema trará a seguinte pergunta à tela:

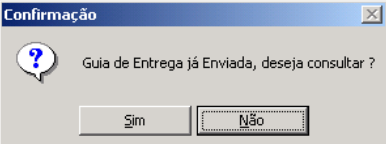

, basta o usuário clicar em SIM. O botão

habilitado, basta clicá-lo para excluir. O sistema trará a pergunta confirmando a exclusão, bastando o usuário clicar em sim.

Obs.: Esta opção de exclusão somente poderá ser utilizada caso a Guia já não tenha sido recebida pela Serventia de Destino.

#### V- DO REDIRECIONAMENTO DE EXPEDIENTES PELA SERVENTIA

Esta tela o usuário de uma serventia unificada somente irá utilizar para realizar um redirecionamento. Uma vez enviada a Guia de Remessa para a Serventia, o usuário da Serventia deverá utilizar a opção Recebimento de Expediente dentro do módulo Serventia:

| 🖏 SISCOM  | 1A - Sistem        | a de Controle de l        | Malote    |                 |                     |       |                                 |        | <u>_ 8 ×</u> |
|-----------|--------------------|---------------------------|-----------|-----------------|---------------------|-------|---------------------------------|--------|--------------|
| ⊆adastros | <u>S</u> erventias | Serviço de <u>M</u> alote | ⊆onsultas | <u>T</u> abelas | <u>U</u> tilitários | Ajuda | Sai <u>r</u>                    |        |              |
| Homolo    | <u>R</u> emessa    | a de Expedientes          |           |                 |                     |       |                                 |        |              |
|           | Rece <u>b</u> im   | ento de Expedientes       |           |                 |                     |       |                                 |        |              |
|           |                    |                           |           |                 |                     |       |                                 |        |              |
|           |                    |                           |           |                 |                     |       |                                 |        |              |
|           |                    |                           |           |                 | Jsuário             | deve  | erá clicar nesta opcão do siste | ema. I |              |
|           |                    |                           |           |                 |                     |       | 1.3                             |        |              |

O sistema abrirá a tela para que o usuário faça o recebimento dos expedientes:

| Código:                                    | Versão: | Página:  |
|--------------------------------------------|---------|----------|
| MAN-SISCOMA-SISTEMA DE CONTROLE DE MALOTES | 4.13    | 13 de 28 |

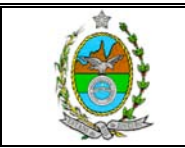

| Recebiment               | de Evnedier   | ptes oriundos de | S MALOTE - COMAR  |                    |             |              | X   |
|--------------------------|---------------|------------------|-------------------|--------------------|-------------|--------------|-----|
| Nº da Guia:              |               | ?                |                   |                    |             |              |     |
| Data de Criação:         | 00/00/0000    | 00:00:00         | Tipo de Guia:     |                    |             |              | Y   |
| Observação:              |               |                  |                   |                    |             |              | *   |
| Envelopes<br>Nº Envelope | ¢             | ·                |                   |                    | Quant       | idade:       |     |
| Envelope                 | Órgi          | ão Origem        |                   |                    | Devolução ? | Confere ?    |     |
|                          |               |                  |                   |                    |             |              |     |
|                          |               |                  |                   |                    |             |              |     |
|                          |               |                  |                   |                    |             |              |     |
|                          |               |                  |                   |                    |             |              |     |
|                          |               |                  |                   |                    |             |              |     |
|                          |               |                  |                   |                    |             |              |     |
| Expedientes o            | lo Envelope — |                  |                   |                    |             |              | -1  |
| Expediente               |               |                  | Tipo Recebimen    | to Órgão Rei       | encaminhado |              | וור |
|                          |               |                  |                   |                    |             |              |     |
|                          |               |                  |                   |                    |             |              |     |
|                          |               |                  |                   |                    |             |              |     |
| <u>R</u> ece             | sber          | Cancelar         | <u>P</u> esquisar | <u>D</u> esfaz Rec |             | <u>S</u> air |     |

O usuário deverá informar o número da guia, ou utilizar a tecla para realizar a busca de expedientes enviados, ao final deverá teclar ENTER. O sistema trará todos os expedientes que foram enviados à Serventia. Na grade de expedientes enviados para a Devolucao?

serventia o sistema trará a coluna Não que traz a informação se o expediente está sendo devolvido ou não, caso se trate de devolução o usuário poderá clicar no botão Confere ?

para visualizar o motivo da devolução. Na coluna o usuário irá marcar todos os expedientes que estão sendo recebidos pela Serventia. Ao final, o usuário deverá clicar

no botão Receber, o sistema trará a tela de confirmação de recebimento

| COIL |   | çuo      | <u></u>             |
|------|---|----------|---------------------|
| C    | 2 | Confirma | Recebimento da Guia |
|      |   | Sim      | <u>N</u> ão         |

, basta o usuário clicar no botão SIM, o sistema trará a tela

para que se informe a matrícula e nome do funcionário que está recebendo, após basta clicar no botão GRAVAR.

Para cancelar o recebimento de uma Guia de Entrega, basta o usuário informar na tela de recebimento o número da Guia, o sistema enviará a pergunta abaixo:

| Confirma | ção 🔀                                                              |
|----------|--------------------------------------------------------------------|
| ?        | Guia encontra-se indisponível para Recebimento, deseja consultar ? |
|          |                                                                    |

Basta clicar no botão sim, que o sistema trará as informações da Guia. Caso o

usuário deseje Desfazer o Recebimento, basta clicar no botão Desfaz Rec, o sistema trará a pergunta confirmando o cancelamento do recebimento:

| Código:                                    | Versão: | Página:  |
|--------------------------------------------|---------|----------|
| MAN-SISCOMA-SISTEMA DE CONTROLE DE MALOTES | 4.13    | 14 de 28 |

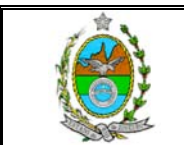

| Confirma | ação 🔀                                  |
|----------|-----------------------------------------|
| ?        | Deseja desfazer o Recebimento da Guia ? |
|          | <u>S</u> im                             |

#### **REDIRECIONAMENTO DE EXPEDIENTES**

Para realizar o redirecionamento de expedientes, o usuário deverá primeiro cancelar o recebimento automático os expedientes na tela de Recebimento. Informado o código da Guia de o sistema trará todos os Envelopes com os expedientes a serem recebidos:

| 🖷 Recebiment          | o de Expe       | lientes oriundo  | s do S.MALOTE · | COMARCA D   | DE ANGRA E    | OS REIS       |              | × |
|-----------------------|-----------------|------------------|-----------------|-------------|---------------|---------------|--------------|---|
| Nº da Guia:           | 0000000         | 342 ?            |                 | 4 - EN      | VIADO         | D(A)          |              |   |
| Data de Criação:      | 28/01/20        | 05 11:58:07      | Tipo de Gu      | ia: Entrega |               |               |              | Y |
| Observação:           |                 |                  |                 |             |               |               |              | 4 |
| Envelopes<br>Nº Env.: | ,               |                  |                 |             |               |               |              |   |
| Envelope              | Órgâ            | o Origem         |                 |             |               | Devolução ?   | Confere ?    | - |
| 00000000              | 134 CAP         | TAL 10 VARA CIV  | ΈL              |             |               | Não           |              |   |
| 00000000              | 239 CAP         | TAL 10 VARA CIV  | ΈL              |             |               | Não           |              |   |
| 0000000               | 240 CAPI        | TAL 10 VARA CIV  | EL              | ~~          |               | Não           |              | - |
|                       |                 |                  |                 |             |               |               |              | Ŧ |
| Expedientes           | do Envelope     |                  |                 |             |               |               |              |   |
| Tipo                  |                 | Número           | Texto           |             |               | Tipo Recebime | nto          |   |
|                       |                 |                  |                 |             |               |               |              |   |
|                       | <u>R</u> eceber | <u>C</u> ancelar | Pesquisar       |             | <u>D</u> esfa | z Rec         | <u>S</u> air |   |

O usuário deverá clicar na linha do envelope cujo expediente apresentou problemas, o sistema irá relacionar abaixo no campo Expediente do Envelope, todos os expedientes cadastrados:

| Código:                                    | Versão: | Página:  |
|--------------------------------------------|---------|----------|
| MAN-SISCOMA-SISTEMA DE CONTROLE DE MALOTES | 4.13    | 15 de 28 |

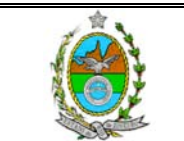

| 💐 Recebiment             | o de Expedientes oriundos d               | o S.MALOTE - COMARCA DA (     | APITAL              | ×        |
|--------------------------|-------------------------------------------|-------------------------------|---------------------|----------|
| Nº da Guia:              | 0000053250 ?                              | 4 - ENV                       | IADO(A)             |          |
| Data de Criação:         | 15/05/2006 16:24:30                       | Tipo de Guia: Entrega         |                     | <b>v</b> |
| Observação:              |                                           |                               |                     | 4        |
| Envelopes<br>Nº Envelope | 8:                                        |                               | Quantidade:         | 1        |
| Envelope                 | Úrgão Origem<br>015 CAPITAL 10 VARA CIVEL |                               | Devolução? Confere? |          |
|                          |                                           |                               |                     |          |
|                          |                                           |                               |                     |          |
|                          |                                           |                               |                     |          |
|                          |                                           |                               |                     |          |
| Expedientes of           | do Envelope                               |                               |                     |          |
| Expediente               |                                           | Tipo Recebimento              | Órgão Redirecionado |          |
| Boletim de In            | formação nº 124                           |                               |                     | _ []]    |
|                          |                                           |                               |                     |          |
|                          |                                           |                               |                     |          |
|                          |                                           |                               |                     |          |
| <u>R</u> ec              | eber <u>C</u> ancelar                     | <u>P</u> esquisar <u>D</u> es | faz Rec             |          |

O 3º passo será o usuário clicar na linha do expediente que apresentou problema e na coluna Tipo de Recebimento clicar à direita da linha para escolher uma das opções existentes:

| 🗟, Recebimento de Expedientes     | oriundos do S.MALOTE - COMARCA D                                                                    | A CAPITAL                    |
|-----------------------------------|----------------------------------------------------------------------------------------------------|------------------------------|
| Nº da Guia: 0000053250            | ? <b>4 - EN</b>                                                                                     | VIADO(A)                     |
| Data de Criação: 15/05/2006 16:24 | 4:30 Tipo de Guia: Entrega                                                                          | <b>v</b>                     |
| Observação:                       |                                                                                                    | ×                            |
| Envelope:                         |                                                                                                    | Quantidade: 1                |
| Envelope Órgão Origen             | N<br>VARA CIVEL                                                                                     | Devolução ? Confere ?<br>Não |
|                                   |                                                                                                    |                              |
|                                   |                                                                                                    |                              |
|                                   |                                                                                                    |                              |
| Expedientes do Envelope           |                                                                                                    |                              |
| Expediente                        | Tipo Recebimento                                                                                    | Órgão Redirecionado          |
| Boletim de Informação nº 124      |                                                                                                    |                              |
|                                   | OK<br>Expediente Faltante<br>Expediente Excedente<br>Expediente Incorreto<br>Destinatário Incorreto |                              |
|                                   |                                                                                                    |                              |
| <u>R</u> eceber                   | Cancelar <u>P</u> esquisar [                                                                        | <u>)</u> esfaz Rec           |

Escolhida qualquer uma das opções existentes, o usuário deverá clicar na coluna Órgão Redirecionado para informar para onde deveria ser encaminhado este expediente:

| Código:                                    | Versão: | Página:  |
|--------------------------------------------|---------|----------|
| MAN-SISCOMA-SISTEMA DE CONTROLE DE MALOTES | 4.13    | 16 de 28 |

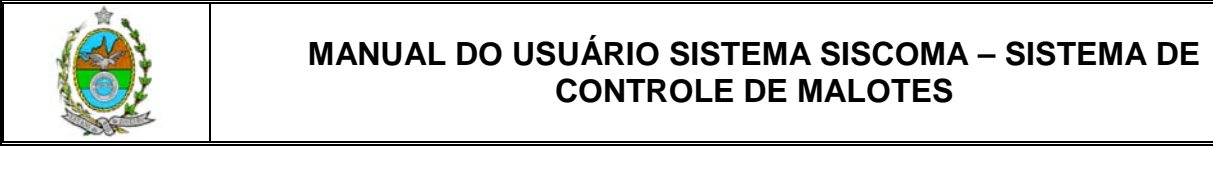

| Órgão ? |            |    |
|---------|------------|----|
|         | <u>0</u> K | ١. |

basta digitar o código ou utilizar

o botão <u>?</u> para realizar a busca.

Ao clicar em receber o sistema enviará uma mensagem informando o número da guia de redirecionamento gerada:

| Guia de | Redirecionamento 🛛 🕅                                                                         |
|---------|----------------------------------------------------------------------------------------------|
| ٩       | Foi gerada automaticamente a Guia de Redirecionamento 0800001970. Deseja imprimir esta guia? |
|         | <u>Sim</u> <u>N</u> ão                                                                       |

Basta o usuário clicar no botão SIM para imprimir a Guia. Ressalto que, no caso das serventias unificadas este(s) envelope(s) redirecionado(s) já estará (ão) disponível (is) na guia de remessa de malote.

Caso o usuário deseje reimprimir a guia de redirecionamento basta ir à opção:

| 🖻 Sistema de Cont                                                                        | role de Malote                                                    | Versão DLL 03.03.0.00 | × |
|------------------------------------------------------------------------------------------|-------------------------------------------------------------------|-----------------------|---|
| Remessa/Recebimento                                                                      | Consultas/Relatórios                                              | Sair                  |   |
| Remessa de Expedier<br>Remessa de Expedier<br>Recebimento de Expe<br>Recebimento de Expe | ntes<br>ntes Redirecionados<br>edientes<br>edientes pelo Envelope |                       |   |
|                                                                                          |                                                                   | clique nesta opção    |   |

O sistema abrirá tela de impressão das Guias de Redirecionamento:

| 🛱 Remessa de Expedientes Redirecionados     | E.          |
|---------------------------------------------|-------------|
| Nº da Guia:<br>☐ ?<br>Nº Guia Entrega:<br>→ |             |
| Envelopes                                   | Quantidade: |
| Nº Envelope Órgão Destino                   |             |
|                                             |             |
|                                             |             |
|                                             |             |
|                                             |             |
|                                             |             |
|                                             |             |
| Cancelar Pesquisar Imprimir                 | Sair        |

Basta informar o número da Guia de Redirecionamento ou clicar no botão ? para abrir a tela de pesquisa das guias geradas pela sua serventia. Uma vez localizada, o sistema à trará para tela faltando somente clicar no botão .

Caso a guia de Redirecionamento já esteja recebida pelo Setor de Malote, não será possível a sua reimpressão.

| Código:                                    | Versão: | Página:  |
|--------------------------------------------|---------|----------|
| MAN-SISCOMA-SISTEMA DE CONTROLE DE MALOTES | 4.13    | 17 de 28 |

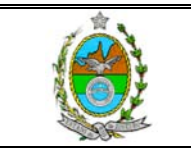

Através do botão el o usuário terá acesso à guia de entrega que gerou o redirecionamento, podendo inclusive desfazer ou alterar o recebimento/redirecionamento conforme explicado anteriormente quando falamos sobre recebimento.

#### VI- CONSULTAS

Para acessar o módulo de Consultas, o usuário deverá clicar na opção *consultas* conforme a figura abaixo:

| 📑 SIS(                                                                             | COM | A - Sistem         | ia de Cont | role de N        | 1alote     |                 |                     |       |              |  |  |
|------------------------------------------------------------------------------------|-----|--------------------|------------|------------------|------------|-----------------|---------------------|-------|--------------|--|--|
| ⊆adasti                                                                            | ros | <u>S</u> erventias | Serviço d  | e <u>M</u> alote | ∕_onsultas | <u>T</u> abelas | <u>U</u> tilitários | Ajuda | Sai <u>r</u> |  |  |
| Homologação Oracle <u>G</u> uias e Expedientes<br>Disp. Entrega Expedientes        |     |                    |            |                  |            |                 |                     |       |              |  |  |
| -                                                                                  |     |                    | /          |                  | Estatísti  | cas             |                     |       |              |  |  |
| Basta clicar neste botão, que o sistema abrirá a janela com os tipos de consultas. |     |                    |            |                  |            |                 | as.                 |       |              |  |  |
|                                                                                    |     |                    |            |                  |            |                 |                     |       |              |  |  |
|                                                                                    |     |                    |            |                  |            |                 |                     |       |              |  |  |

#### 1- CONSULTA DE GUIAS E EXPEDIENTES:

Para acessar a tela de consulta de Guias e Expedientes, o usuário deverá clicar dentro da opção deseja no módulo Consultas:

| 🗊 SISCOMA - Sistema de Controle de M                           | Malote            |                 |                     |       |              |  |  |  |  |
|----------------------------------------------------------------|-------------------|-----------------|---------------------|-------|--------------|--|--|--|--|
| <u>C</u> adastros <u>S</u> erventias Serviço de <u>M</u> alote | ⊆onsultas         | <u>T</u> abelas | <u>U</u> tilitários | Ajuda | Sai <u>r</u> |  |  |  |  |
| Homologação Oracle                                             | <u>Gu</u> ias e l | Expedient       | es                  |       |              |  |  |  |  |
|                                                                | Disp.Ent          | rega Expe       | dientes:            |       |              |  |  |  |  |
| Estatísticas                                                   |                   |                 |                     |       |              |  |  |  |  |
|                                                                |                   |                 |                     |       |              |  |  |  |  |
| O usuário deverá clicar nesta opção.                           |                   |                 |                     |       |              |  |  |  |  |
|                                                                |                   |                 |                     |       |              |  |  |  |  |

#### 1.1- CONSULTA DE GUIAS DE REMESSAS

Para realizar a consulta às Guias de Remessa, o usuário primeiro deve marcar este tipo de consulta na forma abaixo:

| 🛱 Consulta de Guias e Expedientes          |                                                                                |                     |                 |  |  |  |  |  |
|--------------------------------------------|--------------------------------------------------------------------------------|---------------------|-----------------|--|--|--|--|--|
| Pesquisa<br>C Por Guia                     | O usuário deverá marca                                                         | ar esta opção. Inte |                 |  |  |  |  |  |
| Filtro por Guia<br>Tipo Guia:              | Envelope:                                                                      |                     |                 |  |  |  |  |  |
| Nº da Guia:?<br>Criação: / /a / /          | Tipo Doc.:                                                                     | ▼ Número:           |                 |  |  |  |  |  |
| Informado o tipo de cor<br>Filtro por Guía | Informado o tipo de consulta, informe agora o tipo de guia a ser consultado no |                     |                 |  |  |  |  |  |
| campo                                      | · . 0                                                                          | usuário poderá real | izar a pesquisa |  |  |  |  |  |
| Código:                                    |                                                                                | Versão:             | Página:         |  |  |  |  |  |
| MAN-SISCOMA-SISTEMA DE CONTROLE D          | DE MALOTES                                                                     | 4.13                | 18 de 28        |  |  |  |  |  |

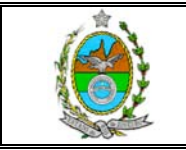

| através             | do número d              | da Guia, preen                  | chendo             | o campo                  | Nº da Guia                   |                    | ?                  | ou       |
|---------------------|--------------------------|---------------------------------|--------------------|--------------------------|------------------------------|--------------------|--------------------|----------|
| clicando<br>data de | no botão<br>expedição. P | para abrir un<br>oderá ainda, o | na tela<br>usuário | de pesquis<br>realizar a | sa do número<br>pesquisa por | da Guia<br>data de | através<br>emissão | da<br>da |
| Guia,               | bastando                 | informar                        | 0                  | período                  | desejado                     | no                 | cam                | ipo:     |
| Criação             | 14/09/2004               | a 14/09/2004                    |                    | -                        | -                            |                    |                    | -        |

#### 1.2- CONSULTA POR ENVELOPE OU EXPEDIENTE:

Para realizar a consulta por número de envelope ou expediente, o usuário deverá marcar a opção na forma abaixo:

| 🛢 Consulta de Guias e Expedientes                                                                                    |
|----------------------------------------------------------------------------------------------------|
| Pesquisa                                                                                                    |
| C Por Guia Por Envelope ou Expediente                                                                                |
| Clique nesta opção                                                                                                   |
| Uma vez informada o tipo de consulta, o usuário poderá realizar a consulta de duas                                   |
| formas: 1- Informando o número do envelope no campo                                                                  |
| Envelope, este número de envelope também poderá ser encontrado                                                       |
| através do botão ? o qual abrirá uma tela de pesquisa;<br>2- Poderá também realizar a pesquisa por tipo de documento |
| preenchendo a opçao na forma abaixo :                                                                                |
| Tipo Doc.: Número                                                                                                    |
| Ofício Petições Processos Órdão / S.Malote Uridem Órdão / S.Malote Uridem                                            |
| Informado o tipo de documento, o usuário deverá informar o número                                                    |
| do documento no campo: Número Em ambas as formas de consulta, tanto por quia quanto por envelope ou                  |
| expediente, após preenchidos os campos, o usuário deverá clicar no botão Pesquisar, o                                |

expediente, após preenchidos os campos, o usuário deverá clicar no botão <u>resultado</u>, o sistema trará o resultado na tela de resultado de pesquisa e com o respectivo histórico da Guia, caso o usuário deseje abrir a tela de cadastro da guia, basta clicar 02 (duas) vezes na linha da Guia desejada:

| Código:                                    | Versão: | Página:  |
|--------------------------------------------|---------|----------|
| MAN-SISCOMA-SISTEMA DE CONTROLE DE MALOTES | 4.13    | 19 de 28 |

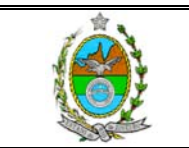

| Consulta de Guias e Expedientes                                                                                                    |                                                                              |
|----------------------------------------------------------------------------------------------------|------------------------------------------------------------------------------|
| Pesquisa         Por Guia         Por Envelope ou Expediente           Filtro por Guia         Filtro por Envelope ou Expediente           Tipo Guia         ?           Nª da Guia:         ?           Chiação:         01/10/2008                                                                                                    | Basta clicar 02 (duas) vezes nesta linha para abrir a t<br>cadastro da Guia. |
| Resultado da Pesquiza         Guia       Classia         Guia       Classia         Colspan="2">Classia       Classia         OB00002149         Remessa       S-RECEBIDO(A)       DGIE ONATICA DA CAPIT N         0800002151       Remessa       C-RECEBIDO(A)       DGIE OS EFVICO DE MALOTES (S MALOTE - COMARCA DA CAPIT N         0800002154       Remessa       S-RECEBIDO(A)       DGIE OS EFVICO DE MALOTES (S MALOTE - COMARCA DA CAPIT N         0800002156       Remessa       S-RECEBIDO(A)       DGIE OS EFVICO DE MALOTES (S MALOTE - COMARCA DA CAPIT N         0800002156       Remessa       S-RECEBIDO(A)       DGIE OS EFVICO DE MALOTES (S MALOTE - COMARCA DA CAPIT N         0800002158       Remessa       S-RECEBIDO(A)       DGIE OS EFVICO DE MALOTES (S MALOTE - COMARCA DA CAPIT N         0800002158       Remessa       S-RECEBIDO(A)       DGIE OS EFVICO DE MALOTES (S MALOTE - COMARCA DA CAPIT N         0800002158       Remessa       S-RECEBIDO(A)       DGIE OS EFVICO DE MALOTES (S MALOTE - COMAR | Neste quadro o sistema traz<br>o histórico da Guia.                          |
| ENNADOLA) 07/10/2008 17:12:09 MOISES SARDENBERG DA ROCHA - Matricula: 27940 - TRIBUNAL<br>REFERIDINAL 07/10/2008 17:12:20<br>Cancelar Resputser Imprimi Gula Sair                                                                                                    |                                                                              |

Para Imprimir a Guia localizada, basta clicar no botão documento tenha sido redirecionado, o sistema abrirá uma janela com todos os envelopes que foram lançados com este expediente:

| – Filtro por Er | velope ou Expediente |
|-----------------|----------------------|
| Envelope        | 0000002050           |
|                 |                      |
| Tipo Doc.:      | Ofício 💽 Número 01   |
|                 |                      |
|                 |                      |

Basta o usuário clicar na

setinha para o sistema, relacionar os envelopes:

|   | – Filtro por En | velope ou Expedie                     | ente                    |            |   |  |  |  |  |
|---|-----------------|---------------------------------------|-------------------------|------------|---|--|--|--|--|
|   | Envelope        | 0000002050                            | 0000002050              |            |   |  |  |  |  |
|   | Tipo Doc.:      | Tipo Doc.: Envelope Orgão de Origem [ |                         |            |   |  |  |  |  |
|   | ·               | 0000002050                            | DGJUR - SECRETARIA DA 5 | 31/03/2005 |   |  |  |  |  |
|   |                 | 00000002053                           | DGJUR - SECRETARIA DA 5 | 31/03/2005 |   |  |  |  |  |
|   |                 | 00000000432                           | ANGRA DOS REIS 2 VARA   | 25/04/2005 |   |  |  |  |  |
| 1 |                 | 00000000434                           | ANGRA DOS REIS 2 VARA   | 26/04/2005 |   |  |  |  |  |
| • | ~ ICH I.        | 00000000093                           | CAPITAL 2 VARA CIVEL    | 27/04/2005 |   |  |  |  |  |
| - | gao / S.Malot   | 00000000133                           | DGTEC - DEPTO DE        | 02/05/2005 |   |  |  |  |  |
|   |                 | 00000000456                           | DGTEC - DEPTO DE        | 02/05/2005 |   |  |  |  |  |
|   |                 | 00000002209                           | CAPITAL 1 VARA CIVEL    | 04/05/2005 | - |  |  |  |  |
|   |                 |                                       |                         |            |   |  |  |  |  |

Basta o usuário selecionar o envelope

que o sistema trará o resultado relativo a este envelope. Além desta informação, o sistema também trará no caso de envelope redirecionado, o botão <u>Imprimir Bed.</u>. Clicando neste botão o usuário terá todo o histórico dos redirecionamentos que foram realizados para este envelope.

### VII ESTATÍSTICAS DE ÓRGÃOS E SERVENTIAS

Esta opção do sistema encontra-se dentro do módulo Consulta e visa informar o volume de envios e recebimento de uma ou todas as Serventias do Serviço de Malote.

| Código:                                    | Versão: | Página:  |
|--------------------------------------------|---------|----------|
| MAN-SISCOMA-SISTEMA DE CONTROLE DE MALOTES | 4.13    | 20 de 28 |

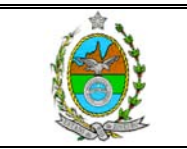

| 📦 SISCOMA - Sistema de Controle de Malote     | ANGRA DOS REIS - DIRETORIA DO FORUM                                                  | S.MALOTE - COMARCA DE ANGRA DOS |
|-----------------------------------------------|--------------------------------------------------------------------------------------|---------------------------------|
| Cadastros Serventias/Órgãos Serviço de Malote | Consultas Tabelas Utilitários Ajuda Sair                                             |                                 |
| Homologação Oracle                            | Guias e Expedientes<br>Disp.Entrega Expedientes<br>Estatísticas de Órgãos/Serventias |                                 |
|                                               | Estatísticas de S. Nalotes                                                           |                                 |
|                                               | Clique n<br>módulo.                                                                  | esta opção do                   |

O sistema abrirá a tela de pesquisa:

| 🖷 Estatísticas de Órgãos/Serventias |                   |              |             | ×     |
|-------------------------------------|-------------------|--------------|-------------|-------|
| Período: // a //                    |                   |              |             |       |
| S.Malote: 4001 S.MALOTE - CI        | DMARCA DE ANGRA D | OS REIS      |             | ?     |
| Órgão:                              |                   |              |             | ?     |
| T = Todos Órgaos/Serventias         |                   |              |             |       |
|                                     | Qtd Enviado       | Qtd Recebido | Total       |       |
| Tipo                                | Local Outro       | Local Outro  | Local Outro | Total |
|                                     |                   |              |             |       |
|                                     |                   |              |             |       |
|                                     |                   |              |             |       |
|                                     |                   |              |             |       |
|                                     |                   |              |             |       |
|                                     |                   |              |             |       |
|                                     |                   |              |             |       |
|                                     |                   |              |             |       |
|                                     |                   |              |             |       |
|                                     |                   |              |             |       |
|                                     |                   |              |             |       |
| <u>C</u> ancelar <u>P</u> esquisar  | Imprimir          |              | Sai         | r     |
|                                     |                   |              |             | _     |

O usuário deverá informar o período desejado na forma DD/MM/AAAA. Após o usuário deverá informar o código da Serventia da qual deseja realizar o levantamento, ou digitar a letra "T" no campo Órgão para que o sistema realize uma pesquisa com todas as órgãos/serventias atendidas pelo Serviço de Malote da respectiva Comarca.

Informado os dados acima, o usuário deverá clicar no botão Pesquisar para que o sistema traga o resultado da pesquisa.na tela:

| Código:                                    | Versão: | Página:  |
|--------------------------------------------|---------|----------|
| MAN-SISCOMA-SISTEMA DE CONTROLE DE MALOTES | 4.13    | 21 de 28 |

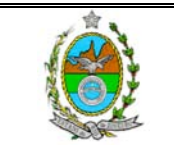

| , Estatísticas de Órgãos/Serventias |                  |          |        |        |       |       |       | × |
|-------------------------------------|------------------|----------|--------|--------|-------|-------|-------|---|
| Período: 01/01/2005 a 04/03/20      | 05               |          |        |        |       |       |       |   |
| S.Malote: 4001 S.MALOTE - CO        | DMARCA DE        | ANGRA DO | S REIS |        |       |       |       | ? |
| Úroão: T Todos                      |                  |          |        |        |       |       |       | ? |
| T = Todos Órgaos/Serventias         |                  |          |        |        |       |       |       |   |
| <b></b>                             |                  |          |        |        |       |       |       |   |
|                                     | Qtd En           | viado    | Qtd Re | cebido |       | Total |       | - |
| Tipo                                | Local            | Outro    | Local  | Outro  | Local | Outro | Total |   |
| Guias                               | 43               | 0        | 37     | 0      | 80    | 0     | 80    |   |
| Envelopes                           | 30               | 23       | 41     | 58     | 71    | 81    | 152   |   |
| Expedientes                         | 52               | 36       | 73     | 88     | 125   | 124   | 249   |   |
| Documentos Gerais                   | 3                | 2        | 2      | 0      | 5     | 2     | 7     |   |
| MANDADO DE SEGURANÇA                | 8                | 3        | 8      | 0      | 16    | 3     | 19    |   |
| Ofício                              | 18               | 11       | 35     | 67     | 53    | 78    | 131   |   |
| Petições                            | 8                | 8        | 14     | 19     | 22    | 27    | 49    |   |
| Processos                           | 12               | 9        | 11     | 2      | 23    | 11    | 34    |   |
| PROCESSOS ADMINISTRATI              | 3                | 3        | 3      | 0      | 6     | 3     | 9     | - |
|                                     |                  |          |        |        |       |       |       | _ |
| <u>C</u> ancelar <u>P</u> esquisar  | <u>I</u> mprimir |          |        |        |       | Sa    | air   |   |
|                                     |                  |          |        |        |       |       |       |   |

Para imprimir na impressora, basta o usuário clicar no botão

### ESTATÍSTICAS DO SERVIÇO DE MALOTE

Esta opção do sistema encontra-se dentro do módulo Consulta. Visa trazer todas as informações sobre os quantitativos de Guias e Expedientes recebidos e enviados pelo Serviço de Malote:

| 🗊 SISCOM  | 1A - Sistema de Co | ontrole de Malote | ANGRA D                                                    | OS REIS                                                         | CARTORIO                                 | ) DA DI | VIDA ATIVA | S.MALOTE - | COMARCA                    | DE ANGRA |      |
|-----------|--------------------|-------------------|------------------------------------------------------------|-----------------------------------------------------------------|------------------------------------------|---------|------------|------------|----------------------------|----------|------|
| Cadastros | Serventias/Órgãos  | Serviço de Malote | Consultas                                                  | Tabelas                                                         | Utilitários                              | Ajuda   | Sair       |            |                            |          |      |
| Homolo    | gação Oracle       |                   | Guias e I<br>Disp.Ent<br>Estatísti<br>Estatísti<br>Lotação | Expedient<br>rega Expe<br>cas de Óre<br>cas de S.M<br>de Server | es<br>adientes<br>gãos/Server<br>Aalotes | itias   |            |            | ique nes<br>ção do<br>tema | ta       |      |
|           | Uma vez q          | que a tela o      | de pes                                                     | quisa                                                           | apare                                    | ecer,   | basta d    | usuário    | inform                     | nar o    | peri |
| deseja    | ido para a p       | esquisa no        | campo                                                      | Perío                                                           | odo: 🔽                                   | /       | a /        | 7          | ,                          | depoi    | is b |
| clicar r  | no botão 上         | esquisar (        | D sister                                                   | na tra                                                          | ará o re                                 | sulta   | ado da p   | esquisa:   |                            |          |      |

| Código:                                    | Versão: | Página:  |
|--------------------------------------------|---------|----------|
| MAN-SISCOMA-SISTEMA DE CONTROLE DE MALOTES | 4.13    | 22 de 28 |

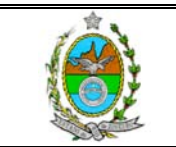

| a, Estatísticas de 5. Malotes                                                                                                    |              |             |       | × |  |  |  |
|----------------------------------------------------------------------------------------------------|--------------|-------------|-------|---|--|--|--|
| Período:         01/03/2005         a         15/03/2005           S.Malote:         4001         S.MALOTE - COMARCA DE ANGRA DOS REIS         ?           T = Todos SM's         ? |              |             |       |   |  |  |  |
| Тіро                                                                                                    | Qtd Entregue | Qtd Enviado | Total | - |  |  |  |
| Guias                                                                                                    | 13           | 5           | 18 -  | - |  |  |  |
| Envelopes                                                                                                    | 38           | 10          | 48    |   |  |  |  |
| Expedientes                                                                                                    | 71           | 17          | 88    |   |  |  |  |
| Carta Precatória                                                                                                    | 0            | 0           | 0     |   |  |  |  |
| Carta Rogatória                                                                                                    | 0            | 0           | 0     |   |  |  |  |
| Documentos Gerais                                                                                                    | 0            | 0           | 0     |   |  |  |  |
| MANDADO DE SEGURANÇA                                                                                                    | 0            | 0           | 0     |   |  |  |  |
| Memorando                                                                                                    | 0            | 0           | 0     |   |  |  |  |
| Ofício                                                                                                    | 68           | 16          | 84    |   |  |  |  |
|                                                                                                    |              |             |       |   |  |  |  |
| Cancelar Pesquisar Imprimir Sair                                                                                                    |              |             |       |   |  |  |  |

### CONSULTA DE LOTAÇÃO DE FUNCIONÁRIOS

Esta opção do sistema encontra-se disponível no módulo Consulta. Sua função a ajudar na consulta da lotação atual de determinado funcionário.

| 🛅 SISCON  | 1A - Sistema de I | Controle de Malote    | ANGRA D   | OS REIS    | CARTORIO    | ) DA DI | VIDA ATIVA  | 5.M/        |
|-----------|-------------------|-----------------------|-----------|------------|-------------|---------|-------------|-------------|
| Cadastros | Serventias/Órgão  | s - Serviço de Malote | Consultas | Tabelas    | Utilitários | Ajuda   | Sair        |             |
| Homolo    | gação Oracl       | 9                     | Guias e   | Expedient  | es          |         |             |             |
|           |                   |                       | Disp.Ent  | rega Expa  | edientes    |         |             |             |
|           |                   |                       | Estatísti | cas de Órg | gãos/Server | ntias   |             |             |
|           |                   |                       | Estatísti | cas de S.N | 1alotes     |         |             |             |
|           |                   |                       | Lotação   | de Server  | ntuários    |         |             |             |
|           |                   |                       |           |            |             |         | -           |             |
|           | Г                 | /                     |           |            |             |         |             |             |
|           |                   | Clique nesta opo      | ção do M  | ódulo      |             |         |             |             |
|           |                   | Consulta.             |           |            |             |         |             |             |
|           | L                 |                       |           |            |             |         |             |             |
| C         | Quando o sist     | ema trouxer a te      | ela de co | onsulta    | , o usuá    | rio de  | everá infor | mar o nome  |
| parte     |                   | dele)                 |           |            | n           | D       |             | can         |
| Nome: I   |                   |                       |           |            |             |         |             |             |
| Nome.     |                   |                       |           |            |             |         |             |             |
|           |                   | <u>.</u>              |           |            |             |         |             | 🗕 depois ba |
|           |                   |                       |           |            |             |         |             |             |
|           |                   |                       |           |            |             |         |             |             |

| Código:                                    | Versão: | Página:  |
|--------------------------------------------|---------|----------|
| MAN-SISCOMA-SISTEMA DE CONTROLE DE MALOTES | 4.13    | 23 de 28 |

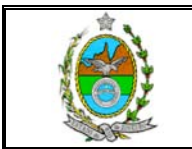

| 0 | usua     | ário clicar no        | botão <u>P<sup>esquisar</sup></u> , o sis | stema trará o resultado da pesquisa,           | informando |
|---|----------|-----------------------|-------------------------------------------|------------------------------------------------|------------|
| N | latríc   | ula, Nome e           | Lotação:                                  |                                                |            |
| E | , Consul | ta Lotação de Serveni | tuário                                    |                                                | ×          |
| Γ |          |                       |                                           |                                                |            |
|   | Nome:    | CLEBER AZEVEDO        |                                           |                                                |            |
|   | Prefixo  | Matrícula             | Nome                                      | Serventia                                      |            |
|   | 01       | 010000014814          | CLEBER AZEVEDO DA SILVA                   | 7803000 · DGTEC · DIRETORIA GERAL DE TECNOL DA |            |

| Q | ltd. ítens: 1                                  |
|---|------------------------------------------------|
|   | <u>C</u> ancelar <u>Pesquisar</u> <u>S</u> air |

### **RELATÓRIO DE SACAS**

| Este relatório trará a sacas que serão entregues ao Correio.                         |                          |                                                                                          |                                     |             |       |      |  |  |
|--------------------------------------------------------------------------------------|--------------------------|------------------------------------------------------------------------------------------|-------------------------------------|-------------|-------|------|--|--|
| Sistema de Controle de Malote 🛛 DGTEC - DEPTO DE RELACIONAMENTO COM O USUARIO 🚽 S.M. |                          |                                                                                          |                                     |             |       |      |  |  |
| Cadastros Serventias/Órg                                                             | gãos - Serviço de Malote | Consultas/Relatórios                                                                     | Tabelas                             | Utilitários | Ajuda | Sair |  |  |
| Clique nesta<br>opção do                                                             |                          | Guias e Expediente<br>Estatísticas de Órg.<br>Estatísticas de S.M.<br>Lotação de Serveni | s<br>ãos/Serve<br>alotes<br>tuários | ntias       |       |      |  |  |
| Sistemu.                                                                             |                          | <ul> <li>Relatório de Sacas</li> <li>Relatório de Remes</li> </ul>                       | por S.Mali<br>isa de Mali           | ote<br>ote  |       |      |  |  |

O sistema trará a tela de impressão do Relatório.

| 🐃 Relatório de Sacas usadas nos Serviços de Malotes | × |
|-----------------------------------------------------|---|
| Período: 15/06/2005 a 15/06/2005                    |   |
| S.Malote: 2001 S.MALOTE - COMARCA DA CAPITAL        | ? |
| Cancelar Imprimir Sair                              |   |

O sistema trará automaticamente como período a data atual, caso o usuário deseje outro período basta trocar as datas do campo período.

Para realizar a impressão basta clicar no botão IMPRIMIR.

| Código:                                    | Versão: | Página:  |
|--------------------------------------------|---------|----------|
| MAN-SISCOMA-SISTEMA DE CONTROLE DE MALOTES | 4.13    | 24 de 28 |

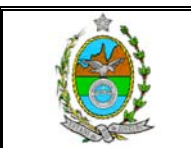

### **RELATÓRIO DE REMESSA DE MALOTE**

Este relatório trará a opção do usuário possuir uma listagem com todos os Malotes que tem para enviar.

| 🗊 Sistema      | a de Controle ( | de Malote   | DGTEC - D   | PEPTO DE RELACIONA                                                                        | MENTO C                             | OM O USL    | JARIO | S.MALOTE - COMAR |
|----------------|-----------------|-------------|-------------|-------------------------------------------------------------------------------------------|-------------------------------------|-------------|-------|------------------|
| Cadastros      | Serventias/Órg  | jãos Serviç | o de Malote | Consultas/Relatórios                                                                      | Tabelas                             | Utilitários | Ajuda | Sair             |
|                |                 |             |             | Guias e Expediente:<br>Estatísticas de Órgã<br>Estatísticas de S.Ma<br>Lotação de Servent | s<br>ios/Server<br>ilotes<br>uários | ntias       |       |                  |
| Oliqu<br>opção | ie nesta        |             |             | Relatório de Sacas  <br>Relatório de Remes                                                | por S.Malo<br>sa de Malo            | ote<br>ote  |       |                  |

O sistema trará tela de impressão, bastando o usuário clicar no botão IMPRIMIR. O sistema trará automaticamente a listagem na tela para caso o usuário deseje, imprimir através da impressora.

#### **VIII- DESCARTE DE EXPEDIENTES**

Nesta opção do sistema, o usuário do Serviço de Malote poderá descartar envelopes desaparecidos ou roubados. Esta opção deve ser selecionada da seguinte forma:

| 🏐 Sistema de Controle d   | e Malote – DGLOG - SERVICO DE N                                                                                                    | IALOTES S.MALOTE - COMARCA DA        | CAPITAL              |
|---------------------------|----------------------------------------------------------------------------------------------------|--------------------------------------|----------------------|
| Cadastros Serventias/Órgá | ios   Serviço de Malote   Consultas/Re                                                                                                    | atórios Tabelas Utilitários Ajuda Sa | air                  |
| Homologação Orac          | Recebimento de Balcão<br>Entrega de Balcão<br>Redirecionamento de Expedien<br>Descarte/Recuperação de Exp<br>Recebimento de Malote<br>Recebimento de Malote pela Sa<br>Remessa de Malote | tes<br>edienta <b>c</b>              | Selecione esta opção |

#### O sistema abrirá a tela de Descarte:

| Motivo                         | C Perda/Extravio (no trâmite)                          |
|--------------------------------|--------------------------------------------------------|
| Por Envelope     Número:     · | C Por Guia<br>Tipo:                                    |
| bservação.                     | <ul> <li>No.</li> </ul>                                |
| Novo <u>G</u> ravar Cancelar   | <u>Pesquisar</u> <u>Becuperar</u> <u>Imprimir</u> Sair |

|                                    | Versão: | Página:  |
|------------------------------------|---------|----------|
| OMA-SISTEMA DE CONTROLE DE MALOTES | 4.13    | 25 de 28 |

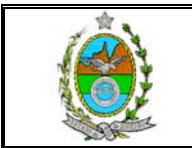

informado

| Para realizar um <b>novo</b> descarte, o 1º passo e clicar no botão | Novo | em seguida |
|---------------------------------------------------------------------|------|------------|
| o usuário deverá marcar um dos motivos que aparecem na tela:        |      | -          |
| Marking                                                             |      |            |

| 110070                                                             | 1 |
|--------------------------------------------------------------------|---|
|                                                                    | 1 |
|                                                                    | 1 |
| 🙃 Mão Logolizado (sumiu no Cotori 🦳 🙃 Dardo (Eutravio (no trânito) | 1 |
| I I I I I I I I I I I I I I I I I I I                              | 1 |
|                                                                    | 1 |

um dos motivos do descarte, o usuário deverá informar a forma como realizará a exclusão se por número de envelope, por guia ou por nº de lacre:

| C Por Envelope | C Por Guia |       |
|----------------|------------|-------|
| Número:        | Tipo:      | •     |
|                | Número:    |       |
|                |            | basta |

marcar a opção desejada e informar os respectivos dados. Existe ainda um campo OBSERVAÇÃO, para que o usuário informe detalhe do descarte. Ao final basta clicar no Botão GRAVAR.

O Sistema também permite a recuperação de envelopes descartados. Para isso basta abrir a tela de descarte marcar o motivo e o tipo de descarte feito e informar o número respectivo do documento. Depois de informado esses dados basta clicar no botão

Becuperar. O sistema fará com que este envelope apareça disponível para que seja feita a remessa ou entrega.

O botão imprimir que existe na tela de Descarte abre uma janela para emissão de um relatório de expedientes descartados:

| 🗃, Relatório de Descarte/Extravio de Envelopes | × |
|------------------------------------------------|---|
| S.Malote: 2001 S.MALOTE - COMARCA DA CAPITAL   | ? |
| T = Todos SM's                                 |   |
| Período: // a //                               |   |
| Cancelar Imprimir Sair                         |   |

Basta informar o período e clicar em imprimir.

#### **DESCARTE DE EXPEDIENTES REDIRECIONADOS**

Só é possível descartar envelope redirecionado como "Não Localizado".

Quando envelope redirecionado pela Central de Entrega: a última guia do envelope deve ser a "Local p/ redirecionamento por C.E./S.M.", ou seja, não pode estar em Guia de Entrega.

Quando envelope redirecionado por Protocolo: a última guia do envelope deve ser a "Devolução de Protocolo p/ C.E.Capital" e deve estar recebida pela Central de Entrega.

#### **RELATÓRIO DE ERROS DE ENVIO DE EXPEDIENTES – ANALÍTICO / SINTÉTICO**

| Código:                                    | Versão: | Página:  |
|--------------------------------------------|---------|----------|
| MAN-SISCOMA-SISTEMA DE CONTROLE DE MALOTES | 4.13    | 26 de 28 |

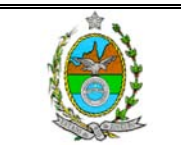

Nesta opção do sistema o usuário poderá emitir a relação de funcionários por Serventia (Analítico) ou somente por Serventia (Sintético) atendidos pelo Serviço de Malote, que cometeram erro no momento do envio do expediente.

| 🗊 Sistem           | a de Controle de M | lalote DGLOG - :                                                                                                 | SERVICO DE MALOTE                                | 5 S.MA                   | LOTE - CO                       | MARCA             | DA CAPIT |
|--------------------|--------------------|----------------------------------------------------------------------------------------------------|--------------------------------------------------|--------------------------|---------------------------------|-------------------|----------|
| Cadastros          | Serventias/Órgãos  | Serviço de Malote                                                                                                | Consultas/Relatórios                             | Tabelas                  | Utilitários                     | Ajuda             | Sair     |
| Homologação Oracle |                    | Guias e Expediente<br>Estatísticas de Órgi<br>Estatísticas de S.M.<br>Estatísticas de Balc<br>Lotação de Servent | s<br>ãos/Serve<br>alotes<br>ão de S.M<br>tuários | entias<br>Ialotes        |                                 |                   |          |
|                    |                    |                                                                                                    | Relatório de Sacas<br>Relatório de Remes         | por S.Mali<br>isa de Mal | ote<br>ote                      |                   |          |
|                    |                    |                                                                                                    | Rel. Erros de Envio<br>Rel. Erros de Envio       | de Exped<br>de Exped     | lientes - Ana<br>lientes - Sinl | alítico<br>tético |          |
| Clique             | nesta opção        |                                                                                                    |                                                  |                          |                                 |                   |          |

O si<del>stema na trazer uma janeia</del> para que o usuário informe o período, o qual ele deseja ou ainda se deseja o relatório de todas as serventias (bastando trocar no campo órgão o código pela letra T):

| 🐃 Relatório de erros de Envio de Expedientes - Analítico | ×    |
|----------------------------------------------------------|------|
| Período: /// a ///                                       |      |
| Órgão: T Todos                                           | ?    |
| T = Todos Órgaos/Serventias                              |      |
|                                                          | Sair |

Basta agora clicar no botão IMPRIMIR, para que o sistema traga na tela o resultado da pesquisa, para realizar a impressão na impressora, basta seguir os passos de impressão de qualquer Guia.

Para emissão do relatório analítico, o usuário precisará somente informaro período, pois o sistema trará o resultado de todas as serventias atendidas pelo Serviço de Malote:

| 🛢 Relatório de erros d | e Envio de Expedientes - Sintético | × |
|------------------------|------------------------------------|---|
| Período: 7 7           | a //                               |   |
| S.Malote: 2001         | S.MALOTE - COMARCA DA CAPITAL      | ? |
| T = Todos SM           | 's                                 |   |
| <u>C</u> ancelar       | <u>I</u> mprimir Sair              |   |

| Código:                                    | Versão: | Página:  |
|--------------------------------------------|---------|----------|
| MAN-SISCOMA-SISTEMA DE CONTROLE DE MALOTES | 4.13    | 27 de 28 |

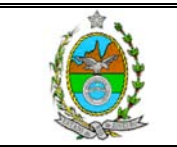

IX- ALTERAÇÃO DE SENHA Para alterar a senha, o usuário deverá selecionar no Módulo Utilitários a opção, na formo obaiva:

| IUIIIa adalxo.                                                                                         |                  |
|----------------------------------------------------------------------------------------------------|------------------|
| 🗊 SISCOMA - Sistema de Controle de Malote 🛛 ANGRA DOS REIS - DIRETORIA DO FORUM 💿 S.MALOTE - COMARCA I | DE ITAGUAI 📃 🗗 🗙 |
| Cadastros Serventias/Órgãos Serviço de Malote Consultas Tabelas Utilitários Ajuda Sair                 |                  |
| Iroca de Senha                                                                                         |                  |
|                                                                                                    |                  |
| O usuário deverá clicar nesta opção.                                                                   |                  |
|                                                                                                    |                  |
| O sistema abrirá a tela para troca de senha:                                                           |                  |
| Alteração de Senha                                                                                     |                  |
|                                                                                                    |                  |
| Usuário: ANTONIOHLN                                                                                    |                  |
| Senha Atual                                                                                            |                  |
|                                                                                                    |                  |
|                                                                                                    |                  |
| Nova Senha:                                                                                            |                  |
| Confirmação:                                                                                           |                  |
|                                                                                                    |                  |
| Aviso                                                                                                  |                  |
| não deve ser divulgada, nem anotada. Dê a ela o                                                        |                  |
| mesmo tratamento dado à sua senha bancária.                                                            |                  |
|                                                                                                    |                  |
| <u>O</u> k <u>Cancelar</u> <u>Sair</u>                                                                 |                  |
|                                                                                                    |                  |
|                                                                                                    |                  |

O usuário deverá informar a senha atual, com a qual acessou o sistema, apertar a tecla ENTER e passar para o campo NOVA SENHA. Neste campo o usuário deverá

| Código:                                    | Versão: | Página:  |
|--------------------------------------------|---------|----------|
| MAN-SISCOMA-SISTEMA DE CONTROLE DE MALOTES | 4.13    | 28 de 28 |

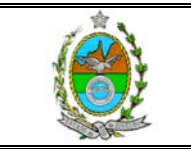

informar a sua nova senha com até 10 caracteres, podendo conter número e letras. Após o usuário deverá apertar novamente a tecla ENTER e passar para o campo CONFIRMAÇÃO, neste campos o usuário deverá repetir a nova senha. Ao final basta clicar no botão OK.

#### X- AJUDA

Neste módulo do sistema, apresenta-se a atual versão do sistema com a qual o usuário está trabalhando além dos ramais de contato para possíveis problemas de utilização do sistema:

| 💐 Sobre prji                                 | Malote                                                                                                    | ×                 |  |
|----------------------------------------------|----------------------------------------------------------------------------------------------------|-------------------|--|
| ۲                                            | Sistema de Controle de Malotes e Tramitação<br>de Expedientes<br>Tribunal de Justiça do Estado do Rio de<br>Janeiro |                   |  |
|                                              | Version 1.1.9                                                                                                    |                   |  |
| Desenvolvido<br>Em caso de o<br>SESFI nos ra | o pelo DGTEC<br>Júvidas, entre em contato com a<br>mais 2022, 2023, 2024 ou 2025.                                   | OK<br>System Info |  |

| Código:                                    | Versão: | Página:  |
|--------------------------------------------|---------|----------|
| MAN-SISCOMA-SISTEMA DE CONTROLE DE MALOTES | 4.13    | 29 de 28 |